# Void Claim Reason Collection (VCRC)

Provider Portal Application

### Introduction

The California Department of Health Care Services (DHCS) requires the Los Angeles County Department of Mental Health (LACDMH) as the local Mental Health Plan (MHP) to report overpayments to contract providers that are the result of waste, fraud, or abuse. This reporting on voided claims brings MHPs and their providers into compliance with the Centers for Medicare and Medicaid Services' (CMS) Final Rule CMS-2390-P, which applies the Paul Wellstone Mental Health Parity and Addiction Equity Act to Medicaid Managed Care Plans. All California MHPs are classified as managed care plans under Medicaid and must comply with the program integrity requirements contained in Title 42 of the Code of Federal Regulations (CFR) Part 438. The Void Claim Reason Collection (VCRC) is a web-based portal application that allows providers to indicate the reason claims were voided and whether that reason constitutes waste, fraud, or abuse. The VCRC is available on LACDMH's Provider Portal.

To access VCRC, log in to the Provider Portal.

- 1. Go to <a href="https://lacdmhpp.powerappsportals.us/">https://lacdmhpp.powerappsportals.us/</a>
- 2. Click on Azure AD

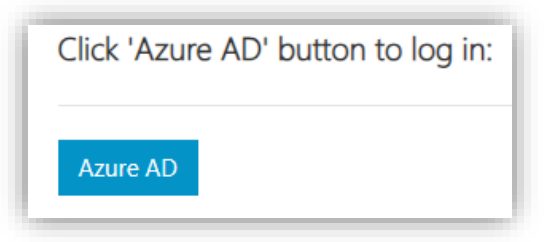

3. After successful log in, your name will appear on the top right corner.

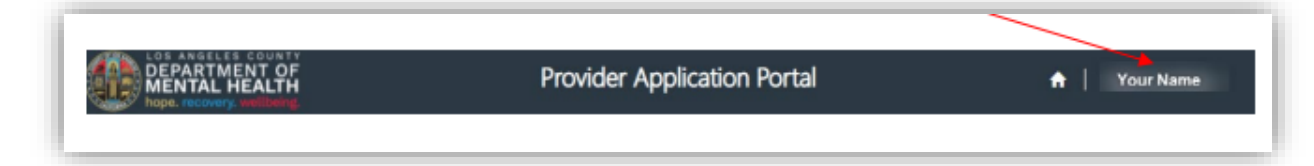

4. VCRC will appear on the "Applications" banner. Click the VCRC tile.

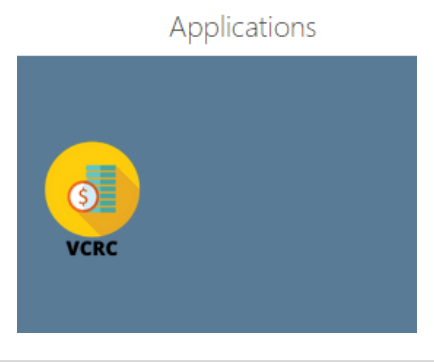

# **Select Provider**

To begin completing the Void Report, select your Legal Entity (Organization).

|                                        | ~ |      | Select |  |
|----------------------------------------|---|------|--------|--|
| Select the organization by clicking on |   | then |        |  |

If you are associated to more than one provider, you can select from your list of providers to update your "Selected Organization."

|                                       | Count  |        |
|---------------------------------------|--------|--------|
|                                       | Search | ٩      |
| Organization Number                   | Search | ٩      |
| Organization Number                   | Search | ۵<br>• |
| Organization Number<br>02289<br>02232 | Search | Q<br>• |
|                                       |        |        |

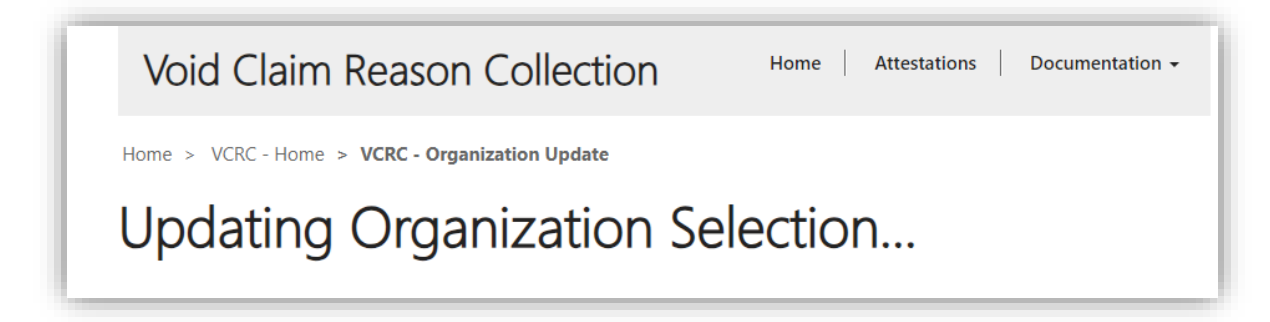

**NOTE:** The application may take 15-30 seconds to update the organization. Once the system updates the organization the page will automatically refresh.

When you have your organization selected and the app has updated your selection, click on "Attestations" in the VCRC menu to navigate to the list of Attestation records.

| Provider Applic |                   | π               |
|-----------------|-------------------|-----------------|
| ollection       | Home Attestations | Documentation - |

# **Attestation View**

Void claims are grouped by Attestation. There will be a list of all Attestations for your organization. By default, the Attestation for the most recent Reporting Period is on top. You can sort Attestations by clicking on the column heading "Reporting Period."

| Organization                     | Number *              |                        |              |                         |                                   |                         |        |                      |                |                      |   |
|----------------------------------|-----------------------|------------------------|--------------|-------------------------|-----------------------------------|-------------------------|--------|----------------------|----------------|----------------------|---|
| 02289                            |                       |                        |              |                         |                                   |                         |        |                      |                |                      |   |
|                                  |                       |                        |              |                         |                                   |                         |        | Sea                  | rch            |                      | ٩ |
| Name                             | Attestation<br>Status | Reporting<br>Period    | Organization | Total<br>Void<br>Claims | Total Void<br>Claims<br>Responded | Authorized<br>Signer FY | Status | Modified<br>On       | Modified<br>By | Created<br>On ↓      |   |
| 02289-<br>7/1/2022-<br>6/30/2023 | New                   | 7/1/2022-<br>6/30/2023 | 02289        | 3                       | 0                                 |                         | Active | 10/5/2023<br>7:26 AM |                | 10/4/2023<br>7:00 PM | ~ |

To work void claims under an Attestation, scroll to the right to find the dropdown menu, then select "Details."

| Deta | ils |  |
|------|-----|--|

# **Attestation Void Claim View**

You will see an Attestation record with a sub-grid of associated void claims. The Contact and Authorized Signer fields will be disabled, or grayed out, until all voids associated with the Attestation have a reason.

By default, void claims without reasons will appear at the top of the sub-grid. You can filter and sort the claims by selecting the column heading. To search for a claim, type the claim number in the search field.

**NOTE**: VCRC allows you to search for void claims by all fields except Practitioner and Service Location. If you want or need to search using partial text to find voids, use the asterisk (\*) wildcard character. Place the asterisk before the partial text.

| vame *                                                                                    |                               |                      |              | Reporting Period *                                             |                           |              | Total Voi                            | d Claims *     |                             |                               |       |                |
|-------------------------------------------------------------------------------------------|-------------------------------|----------------------|--------------|----------------------------------------------------------------|---------------------------|--------------|--------------------------------------|----------------|-----------------------------|-------------------------------|-------|----------------|
| 02289+7/1/2022+6/30/202                                                                   | 3                             |                      |              | 7/1/2022-6/30/2023                                             |                           |              | 3                                    |                |                             |                               |       |                |
| Attestation Status *                                                                      |                               |                      |              | Organization *                                                 |                           |              | Total Voi                            | d Claims Respo | onded                       |                               |       |                |
| New                                                                                       |                               |                      | $\mathbf{v}$ | 02289                                                          |                           |              | 0                                    |                |                             |                               |       |                |
|                                                                                           |                               |                      |              |                                                                |                           |              | Status *                             |                |                             |                               |       |                |
|                                                                                           |                               |                      |              |                                                                |                           |              | Active                               |                |                             |                               |       |                |
|                                                                                           |                               |                      |              |                                                                |                           |              | Created 0                            | Dn             |                             |                               |       |                |
|                                                                                           |                               |                      |              |                                                                |                           |              | 10/4/2023                            | 3 7:00 PM      |                             |                               |       |                |
| uthorized Signer FY                                                                       |                               |                      |              | Modified By                                                    |                           |              | Void Clai                            | m Extract      |                             |                               |       |                |
|                                                                                           |                               |                      | ~            |                                                                |                           |              | No file s                            | elected        |                             |                               |       |                |
| ontact Name                                                                               |                               |                      |              | Modified On                                                    |                           |              | Import S                             | tatus          |                             |                               |       |                |
|                                                                                           |                               |                      |              | 10/5/2023 7:26 AM                                              |                           |              | -                                    |                |                             |                               |       |                |
|                                                                                           |                               |                      |              |                                                                |                           |              |                                      |                |                             |                               |       |                |
| ontact Email                                                                              |                               |                      |              | Unsigned Attestati                                             | on PDF                    |              | Last Impo                            | ort Date       |                             |                               |       |                |
| Attach Form                                                                               | chosen                        |                      |              | Unsigned Attestation_22-2<br>VoidAttestion_22-2<br>SHELTER.pdf | on PDF<br>13_02289_MARY'S |              | Last Impo<br>—                       | ort Date       |                             |                               |       |                |
| Attach Form<br>Choose File No file<br>Save View Attachme                                  | chosen                        |                      |              | Unsigned Attestatis<br>VoldAttestion_22-2<br>SHELTER.pdf       | on PDF<br>13_02289_MARY'S |              | Last Imp                             | ort Date       |                             |                               |       |                |
| ontact Email Attach Form Choose File No file Save View Attachme old Claims                | chosen                        |                      |              | Unsigned Attestatis<br>VoldAttestion_22-2<br>SHELTER.pdf       | on PDF<br>13_02289_MARY'S |              | Last Impr                            | ort Date       |                             | Search                        |       | ٩              |
| Attach Form<br>Choose File No file<br>Save View Attachme<br>bid Claims                    | chosen                        |                      |              | Unsigned Attestatis<br>VoidAttestion_22-2<br>SHELTER.pdf       | on PDF<br>13_02289_MARY'S |              | Last Impr                            | rrt Date       | [                           | Search                        |       | ٩              |
| ontact Email Attach Form Choose File No file Save View Attachme toid Claims MC            | chosen<br>Ints                | Void Reeson <b>†</b> |              | Unsigned Attestatis<br>VoldAttestion.22-2<br>SHELTER.pdf       | on PDF<br>I3_02289_MARY'S | Claim Sub Id | Last Impr<br>—<br>OB Claim Sub<br>ID | Client ID      | Service<br>Date             | Search<br>Procedure<br>Code   | Units | ٩              |
| Attach Form<br>Choose File No file<br>Save View Attachme<br>Void Claims<br>MC<br>Sone Yes | chosen<br>Ints<br>State<br>No | Void Reason 🕇        |              | Unsigned Attestatis<br>VoldAttestion.22-2<br>SHELTER.pdf       | Void Claim Sub            | Claim Sub Id | Last Impr<br>–<br>OB Claim Sub<br>ID | Client ID      | Service<br>Date<br>7/5/2022 | Search<br>Procedure<br>200834 | Units | <u>م</u><br>۵۰ |

To complete a void record under the Attestation, describe why the claim was voided in the "Void Reason" field then select whether that reason is Fraud, Waste, Abuse, or Other from the "FWAO Reason" dropdown menu. The data will save automatically as you fill out each field. Completed records will be tallied under "Total Void Claims Responded."

|              |     |       |                                      |               |                |              |                    | Search    |                 |
|--------------|-----|-------|--------------------------------------|---------------|----------------|--------------|--------------------|-----------|-----------------|
|              | мс  | State | Void Reason 🕇                        | FWAO Reason 🕇 | Void Claim Sub | Claim Sub Id | OB Claim Sub<br>ID | Client ID | Service<br>Date |
| Row<br>Saved | Yes | No    | Incorrect use of funding and billing | Fraud 💙       |                |              |                    |           | 7/5/2022        |

**NOTE**: "Total Void Claims Responded" is a system calculated field that updates once every hour.

| ollection                            | Home Attestations Documentation - |
|--------------------------------------|-----------------------------------|
| n A > VCRC - Attestation Void Claims |                                   |
| Reporting Period *                   | Total Void Claims *               |
| 7/1/2021-9/30/2021                   | 18                                |
| Organization *                       | Total Void Claims Responded       |
| 00321                                | 11                                |

Once the "Total Void Claims Responded" equals the "Total Void Claims," the VCRC application will send a notification of completion to CBO. A blank VCRC Void Reason Attestation form will become available to download.

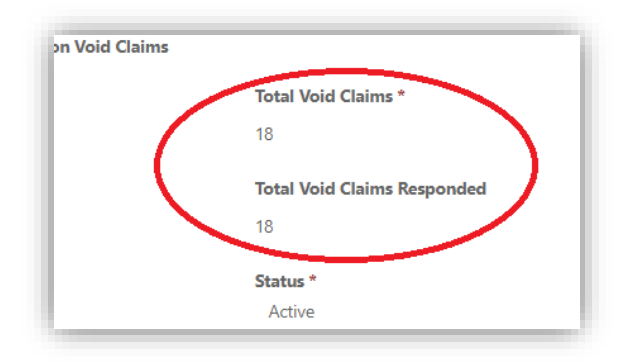

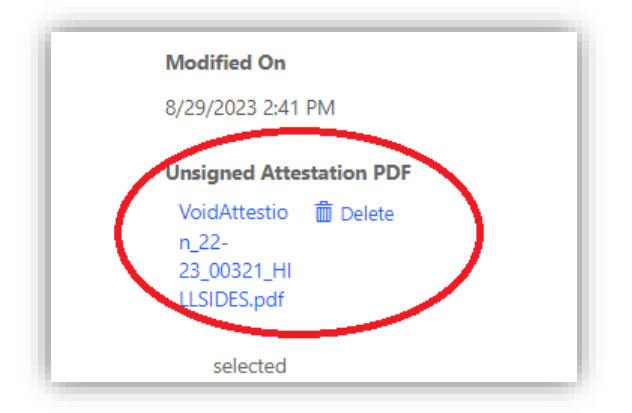

After downloading the Attestation, review it and have it signed by an authorized signer for your organization.

#### Department of Mental Health - Void Reason Attestation Form

The California Department of Health Care Services (DHCS) requires the Los Angeles County Department of Mental Health (LACDMH) as the local Mental Health Plan (MHP) to report overpayments to contract providers that are the result of waste, fraud, or abuse. This reporting of voided claims brings MHPs and their providers into compliance with the Centers for Medicare and Medicaid Services' (CMS) Final Rule CMS-2390-P, which applies the Paul Wellstone Mental Health Parity and Addiction Equity Act to Medicaid Managed Care Plans. All California MHPs are classified as managed care plans under Medicaid and must comply with the program integrity requirements contained in Title 42 of the Code of Federal Regulations (CFR) Part 438.

Legal Entity Number: 02289

Legal Entity Name: MARY'S SHELTER

Void FY: 22-23

DMH Data Update Date: 10/4/2023

Total Voids: 3

I attest that all voids submitted for the time period noted are included in the report and that the determination of whether the void was the result of fraud, waste, abuse or other is true and accurate.

Authorized Signer Name

Attesting Signature

Signature Date

When the Void Reason Attestation Form is signed and ready to be uploaded to VCRC, select "Submitted" from the Attestation Status dropdown field, then select the name of the individual who signed the Attestation form from the "Authorized Signer FY" dropdown. (If you do not see the individual who signed the form in the dropdown list, open a HEAT ticket; CBO does not have record of them as someone authorized to sign on behalf of the agency for the given Fiscal Year.) Fill in the "Contact Name" and "Contact Email" fields.

|                                              | itus *                                                    |             |                                                                                               | Organization | 1*                  |                 |            | Total Void         | Claims Resp | onded                                         |                                                     |                          |   |
|----------------------------------------------|-----------------------------------------------------------|-------------|-----------------------------------------------------------------------------------------------|--------------|---------------------|-----------------|------------|--------------------|-------------|-----------------------------------------------|-----------------------------------------------------|--------------------------|---|
| Submitted                                    |                                                           |             | ~                                                                                             | 02289        |                     |                 |            | з                  |             |                                               |                                                     |                          |   |
|                                              |                                                           |             |                                                                                               |              |                     |                 |            | Status *<br>Active |             |                                               |                                                     |                          |   |
|                                              |                                                           |             |                                                                                               |              |                     |                 |            | Created O          | n           |                                               |                                                     |                          |   |
|                                              |                                                           |             |                                                                                               |              |                     |                 |            | 10/4/2023          | 7:00 PM     |                                               |                                                     |                          |   |
| Authorized Cir                               | EV *                                                      |             |                                                                                               | Madified Du  |                     |                 |            | Maid Claim         | Eastern et  |                                               |                                                     |                          |   |
| Taylor Just                                  | in -02289 - 1                                             | 22-23       | ~                                                                                             | Peter Nouv   | en                  |                 |            | No file se         | lected      |                                               |                                                     |                          |   |
| Taylor,Just                                  |                                                           | 22 25       |                                                                                               | Peter Ngdy   |                     |                 |            |                    |             |                                               |                                                     |                          |   |
| Contact Name '                               | *                                                         |             |                                                                                               | Modified Or  |                     |                 |            | Import St          | atus        |                                               |                                                     |                          |   |
| Peter D Nguye                                | en                                                        |             |                                                                                               | 12/29/2023 9 | :51 AM              |                 |            | _                  |             |                                               |                                                     |                          |   |
| Contact Email *                              | •                                                         |             |                                                                                               | Unsigned At  | testation PDF       |                 |            | Last Impo          | rt Date     |                                               |                                                     |                          |   |
| pnguyen@dm                                   | h.lacounty.go                                             | v           |                                                                                               | VoidAttestic | on_22-23_02289_MARY | s               |            | _                  |             |                                               |                                                     |                          |   |
|                                              |                                                           |             |                                                                                               | Sheurek.po   | T                   |                 |            |                    |             |                                               |                                                     |                          |   |
|                                              |                                                           |             |                                                                                               |              |                     |                 |            |                    |             |                                               |                                                     |                          |   |
| Save View                                    | v Attachments                                             |             |                                                                                               |              |                     |                 |            |                    |             |                                               |                                                     |                          |   |
| Save View                                    | v Attachments                                             |             |                                                                                               |              |                     |                 |            |                    |             | [                                             | Search                                              |                          | ( |
| Save View                                    | v Attachments                                             |             |                                                                                               |              |                     |                 | OB         | Claim Sub          |             | Service                                       | Search                                              |                          | ( |
| Save View                                    | v Attachments                                             | State       | Void Reason <b>†</b>                                                                          | FWAO Reas    | on 🕇 Void Claim St  | ıb Claim Sub Id | OB (<br>ID | Claim Sub          | Client ID   | Service<br>Date                               | Search<br>Procedure<br>Code                         | Units                    | ( |
| Save View                                    | r Attachments<br>MC S<br>Yes i                            | State<br>No | Void Reason 1                                                                                 | FWAO Reas    | on 🕇 Void Claim St  | ıb Claim Sub Id | OB<br>ID   | Claim Sub          | Client ID   | Service<br>Date<br>7/5/2022                   | Search Procedure Code 90834                         | Units<br>63              | ( |
| Save View<br>Void Claims                     | v Attachments<br>MC S<br>Yes i                            | State<br>No | Void Reason 1                                                                                 | FWAO Reas    | on 🕇 Void Claim St  | ıb Claim Sub Id | 80<br>GI   | Claim Sub          | Client ID   | Service<br>Date<br>7/5/2022                   | Search Procedure Code 90834                         | Units<br>63              | ( |
| Save View                                    | Y Attachments MC S Yes P Yes N                            | State<br>No | Void Reason <b>†</b><br>Incorrect use of funding and billing                                  | FWAO Reas    | on t Void Claim St  | ıb Claim Sub Id | 08 G<br>10 | Claim Sub          | Client ID   | Service<br>Date<br>7/5/2022                   | Search Procedure Code 90834 H2015:HK:76             | <b>Units</b><br>63       | ( |
| Save View                                    | v Attachments<br>MC S<br>Yes P<br>Yes P                   | State<br>No | Void Reason  f Incorrect use of funding and billing Incorrect use of funding and billing      | FWAO Reas    | on † Void Claim St  | ib Claim Sub Id | 08<br>10   | Claim Sub          | Client ID   | [<br>Service<br>Date<br>7/5/2022<br>7/18/2022 | Search<br>Procedure<br>Code<br>90834<br>H2015:HK:76 | <b>Units</b><br>63<br>97 | ( |
| Save View<br>Void Claims<br>Save 1<br>Save 1 | Y Attachments MC S Yes  Yes  Yes  Yes  Yes  Yes  Yes  Yes | State<br>No | Void Reason +<br>Incorrect use of funding and billing<br>Incorrect use of funding and billing | FWAO Reas    | on 1 Void Claim St  | ib Claim Sub Id | OB<br>ID   | Claim Sub          | Client ID   | [<br>Service<br>Date<br>7/5/2022<br>7/18/2022 | Search Procedure Code 90834 H2015:HK:76             | Units<br>63<br>97        | • |

Click on "Attach Form" and follow the prompts to attach your signed Attestation.

Click the "Save" button to upload the document and record the changes to the Attestation record. LACDMH's Central Business Office (CBO) will be notified that you submitted the Attestation.

After review, CBO will change the Attestation Status to "Accepted" or "Returned." If "Accepted," void reporting is complete, and you are done for the Reporting Period. If "Returned," you will receive an email with the reason(s) the Attestation was not accepted ("Returned"). Make the requested modifications to the Attestation, set the Attestation Status to "Resubmitted," and click the "Save" button. CBO will be notified to review the submission again and determine whether or not to accept the Attestation.